オンライン決済の流れ

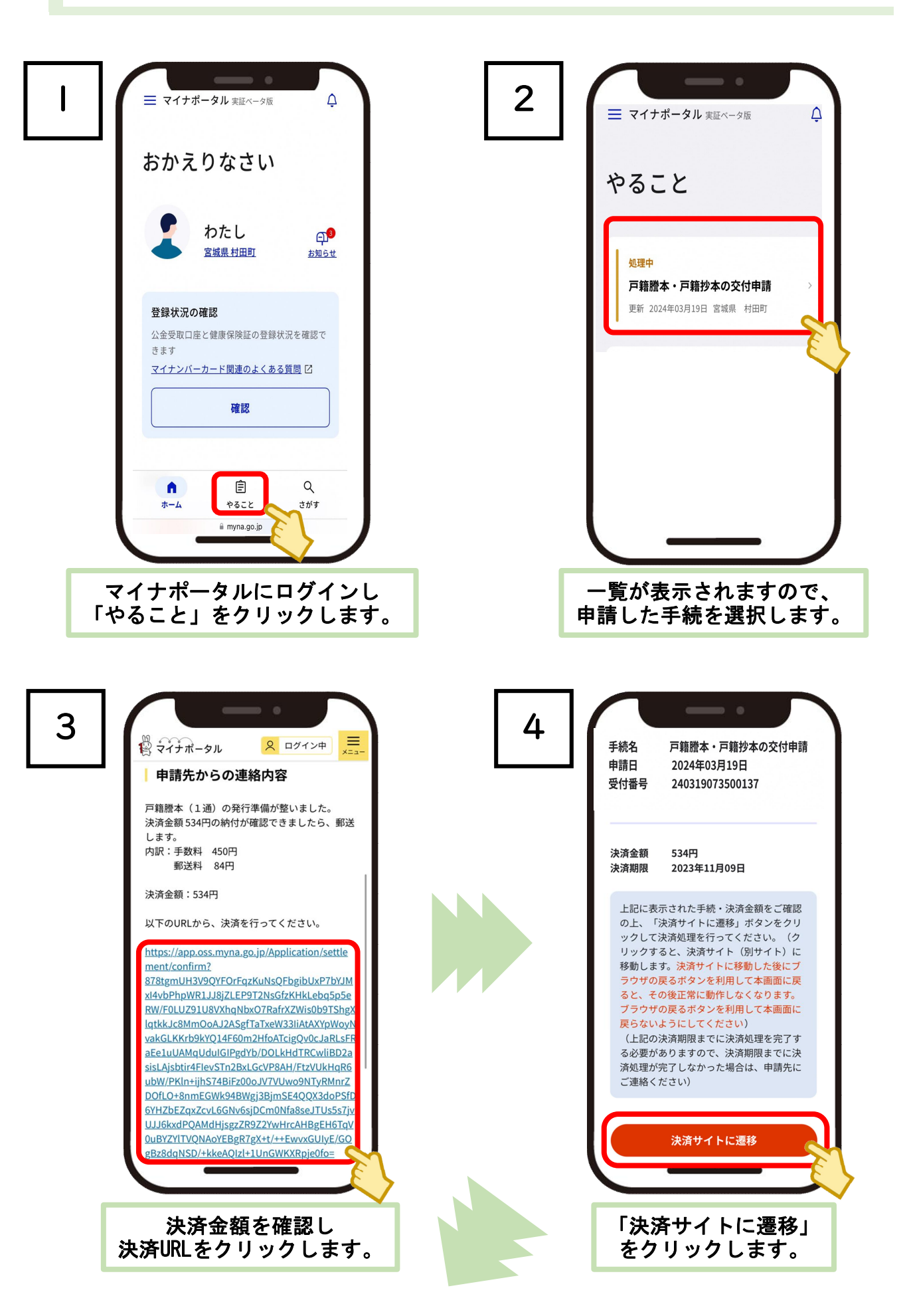

| 5                                                 |                                                                                                    | 6<br>аудыла                                                                                                    |
|---------------------------------------------------|----------------------------------------------------------------------------------------------------|----------------------------------------------------------------------------------------------------|
|                                                   | お支払処   よ支払処   よ支払   お支払い内容   伊糖糖本(全部事項証明)、戸籍抄本<br>(個人事項証明)、除籍勝妙本及び改<br>製原戸籍騰妙本の交付請求<br>(91025065547750)   決済有効期限   2023-11-09 23:59:59   水支払い先   大支払い   大支払い | ydv724fscfa6bva7vybfaoug6qq<br>た ま い か と し い か と し い か い か い か い か い か い か い い か い い か い い い い い い い い い い い い い い い い い い い い |
|                                                   | 「お支払額」「お支払い内容」<br>「お支払先」を確認して<br>下にスクロールします。                                                                                                    | 「お支払方法」を選択し<br>「同意する」にチェックの上、<br>「お支払い」をクリックします。                                                                               |
| 7                                                 | ■ ②                                                                                                    |                                                                                                    |
| この画面が表示されたら決済は完了です。<br>決済を確認後、1〜2営業日までに<br>発送します。 |                                                                                                    |                                                                                                    |